## Prijava v Oblak 365 in namestitev zbirke Office

Najprej se prijavimo v Oblak 365 na povezavi https://o365.arnes.si/

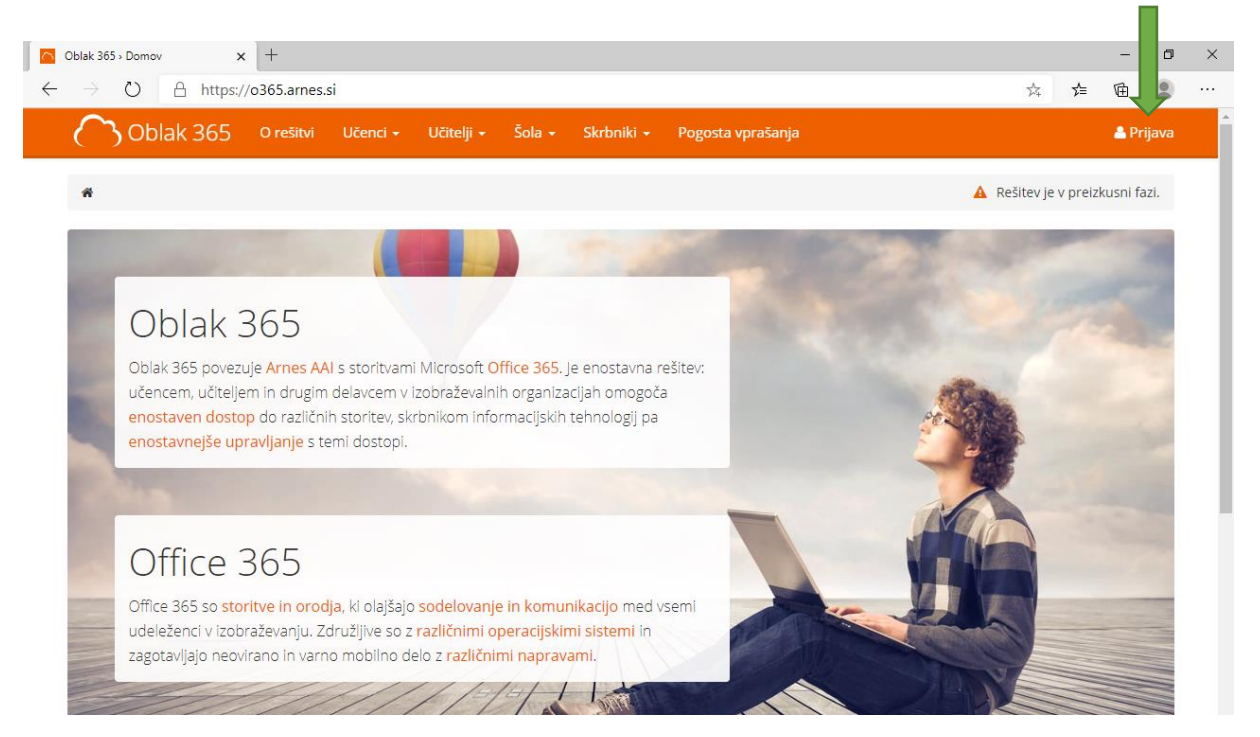

## Izberemo domačo organizacijo: Osnovna šola Spodnja Idrija

| Osnovna šola Spodnja Idrija 🗙 💌 | X | 希 IZBERITE DOMAČO ORGANIZACIJO | 8   |  |
|---------------------------------|---|--------------------------------|-----|--|
| Shrani kot privzeto izbiro      |   | Osnovna šola Spodnja Idrija    | × v |  |
| Izberite                        |   | V Shrani kot privzeto izbiro   |     |  |

Vpišemo uporabniško ime in geslo AAI računa, ki smo ga dobili v šoli. Isti podatki se uporabljajo tudi za Teams.

| 4  | ime.priimek@os-spidrija.si |  |
|----|----------------------------|--|
| 6  | ••••••                     |  |
| Pi |                            |  |
|    |                            |  |

Kadar račun uporabljamo na domačem računalniku, si lahko zapomnimo privolitev. Nadaljujemo s pritiskom na gumb **Da, nadaljuj.** 

| × | Pravkar se nameravate prijaviti v storitev Oblak 365. Med postopkom prijave bo IdP<br>tej storitvi posredoval atribute, ki vsebujejo informacije o vaši identiteti. Ali se s tem<br>strinjate?<br>• Zapomni si privolitev. |  |  |  |  |
|---|----------------------------------------------------------------------------------------------------|--|--|--|--|
|   | Da, nadaljuj Ne, prekliči                                                                                                    |  |  |  |  |
|   | Politika zasebnosti za ta SP Oblak 365<br>VAŠI PODATKI, KI BODO POSREDOVANI STORITVI OBLAK 365                                                                                                    |  |  |  |  |
|   | schacUUID<br>417a5b41-7f25-4cfa-973a-aef0e71d9cdc                                                                                                    |  |  |  |  |
|   | Primarna vloga                                                                                                    |  |  |  |  |

Sedaj smo prijavljeni v Oblak 365 in v uporabniškem središču izberemo **Microsoft Office 365 ProPlus**.

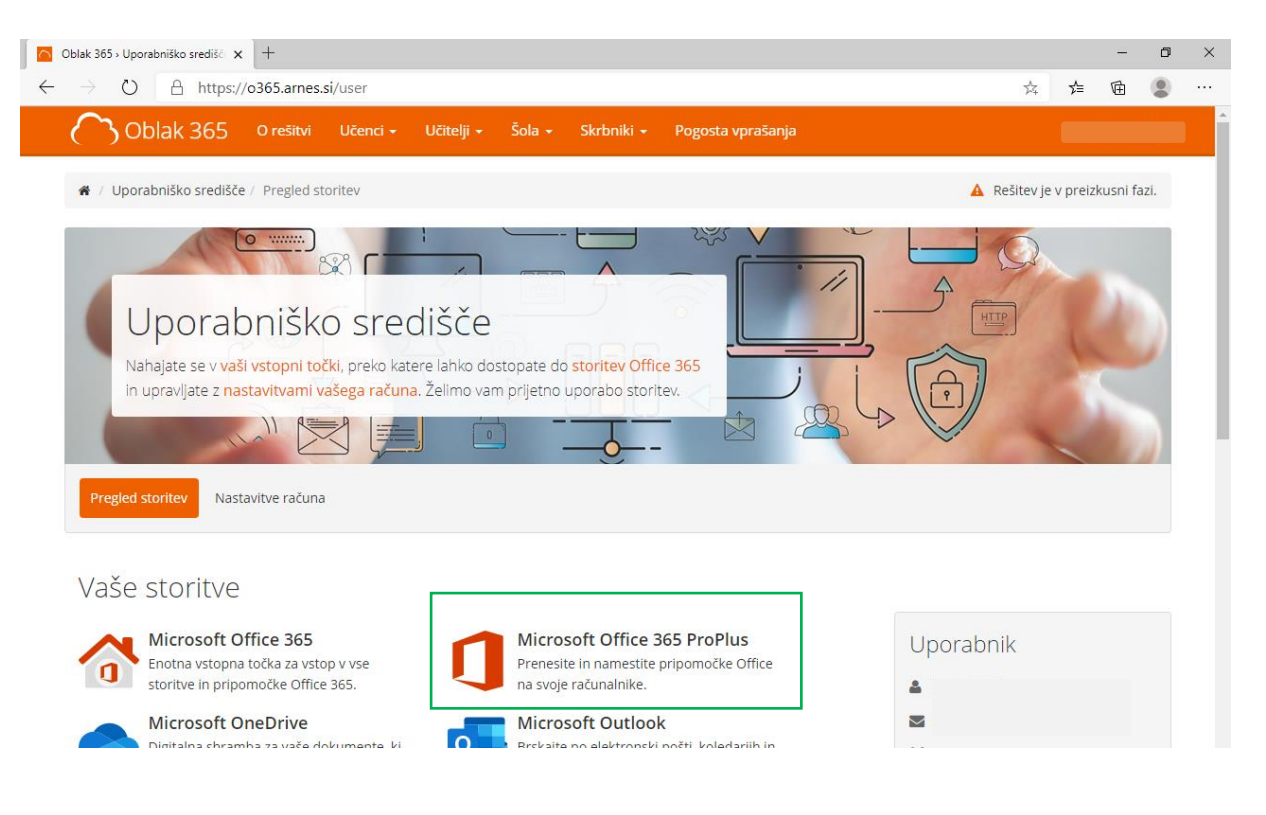

Preusmerjeni bomo na Microsoftovo stran, kamor se še enkrat prijavimo s svojim AAI računom in sedaj si lahko namestimo Office.

| $\bigcirc$               | Oblak 365 » Uporabniško središč 🗙  | 🕽 Moj račun 🛛 🗙 🗙                                                 | +                                      | - 0  |
|--------------------------|------------------------------------|-------------------------------------------------------------------|----------------------------------------|------|
| $\leftarrow$             | ightarrow $ ightarrow$ https://poi | rtal.microsoftonline.com/accour                                   | t#installs 🖄 🏂                         | Ē    |
|                          | Moj račun                          |                                                                   |                                        | ¢۵ ? |
| ு                        | <<br>Moj račun                     | Aplikacije in napra                                               | ve                                     |      |
| 8                        | Osebni podatki                     | Office                                                            | i; i i i i i i i i i i i i i i i i i i |      |
|                          | Naročnine                          | Jezik <sup>①</sup> R<br>slovenščina (Slovenija) ▼                 | azličica Namestite<br>64-bitr ✓ Office |      |
| Q                        | Varnost in zasebnost               | NAPRAVE                                                           |                                        |      |
| A                        | Dovoljenja za program              | Claura en una diastia                                             |                                        |      |
| $\underline{\downarrow}$ | Aplikacije in naprave              |                                                                   | azličica Izdaja                        |      |
| Þ                        | Orodja in dodatki                  | English (United States) 💙                                         | 64-bitr ♥                              |      |
|                          |                                    | Dobite Office v telefon ali tablični r<br>iOS   Android   Windows | ačunalnik                              |      |

Po uspešni namestitvi, moramo licenco za Office še aktivirati. Zaženemo enega izmed programov zbirke Office (npr. Word). Za vpis in aktivacijo ponovno uporabimo AAI uporabniško ime in geslo.

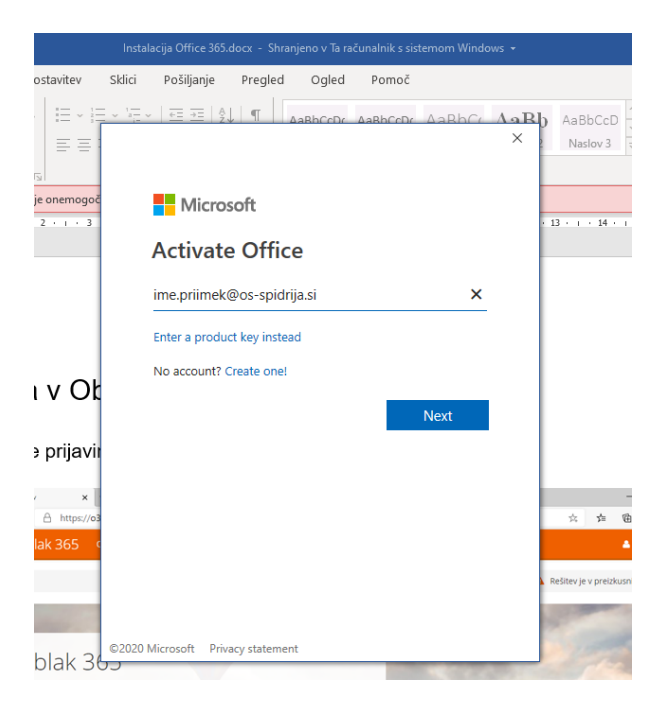